# 排除CAPF在线CA故障

# 目录

简介 先决条件 要求 使用的组件 功能组件概述 注册<u>机构(RA)</u> 通过安全传输(EST)注册 libEST 引擎X(NGINX) 证书注册服务(CES) 证书颁发机构代理功能(CAPF) 消息流图 消息流说明 /.well-known/est/simpleenroll /certsrv /certsrv/certrqxt.asp /certsrv/certfnsh.asp /certsrv/certnew.cer 故障排除的相关跟踪/日志 CAPF日志 CiscoRA日志 NGINX error.log CA Web服务器日志 日志文件位置 CAPF日志: 思科RA: Nginx错误日志: MS IIS日志: 日志分析示例 服务正常启动 <u>CES启动,如NGINX日志所示</u> CES启动,如NGINX error.log所示 CES启动,如IIS日志中所示 CAPF启动,如CAPF日志所示 电话LSC安装操作 CAPF日志 IIS日志 常见问题 IIS身份证书的颁发者链中缺少CA证书 提供自签名证书的Web服务器

<u>URL主机名和公用名不匹配</u> <u>DNS解析问题</u> <u>证书有效日期问题</u> <u>证书模板配置错误</u> <u>CES身份验证超时</u> <u>CES注册超时</u> <u>CES注册超时</u> <u>已知问题说明</u> <u>相关信息</u>

# 简介

本文档介绍证书颁发机构代理功能(CAPF)自动注册和续约功能的故障排除。此功能也称为CAPF Online CA。

# 先决条件

### 要求

Cisco 建议您了解以下主题:

- 证书
- •思科统一通信管理器(CUCM)安全

### 使用的组件

本文档中的信息基于CUCM 12.5版,因为CUCM 12.5中引入了CAPF Online CA功能。

本文档中的信息都是基于特定实验室环境中的设备编写的。本文档中使用的所有设备最初均采用原 始(默认)配置。如果您使用的是真实网络,请确保您已经了解所有命令的潜在影响。

# 功能组件概述

### 注册机构(RA)

RA是网络中的一个机构,用于验证用户对数字证书的请求并通知证书颁发机构(CA)颁发证书。 RA是公钥基础设施(PKI)的一部分。

## 通过安全传输(EST)注册

EST是请求注释(RFC)7030中定义的协议,用于为使用通过传输层安全(TLS)和超文本传输协议 (HTTP)的CMS(CMC)证书管理消息的客户端注册证书。EST使用客户端/服务器模型,其中EST客 户端发送注册请求,EST服务器发送包含结果的响应。

### libEST

libEST是思科实施EST的库。libEST允许在最终用户设备和网络基础设施设备上调配X509证书。此

库由CiscoEST和CiscoRA实施。

# 引擎X(NGINX)

NGINX是类似于Apache的Web服务器和反向代理。NGINX用于CAPF和CES之间的HTTP通信以及 CES和CA Web注册服务之间的通信。当libEST在服务器模式下运行时,需要Web服务器代表 libEST处理TCP请求。

# 证书注册服务(CES)

CES是CUCM上的服务,充当CAPF服务和CA之间的RA。CES也称为CiscoRA,或简称RA。 CES使用NGINX作为其Web服务器,因为CES在服务器模式下实现libEST以充当RA。

### 证书颁发机构代理功能(CAPF)

CAPF是CUCM服务,电话在执行证书注册请求时与其交互。CAPF代表电话与CES交互。在此功能 模型中,CAPF在客户端模式下实施libEST,以通过CES注册电话的证书。

总之,以下是每个组件的实施方式:

- 1. 电话向CAPF发送证书请求
- 2. CAPF实施CiscoEST(客户端模式)以与CES通信
- 3. CES实施CiscoRA(服务器模式)以处理和响应EST客户端的请求
- 4. CES/CiscoRA通过HTTPS与CA的Web注册服务通信

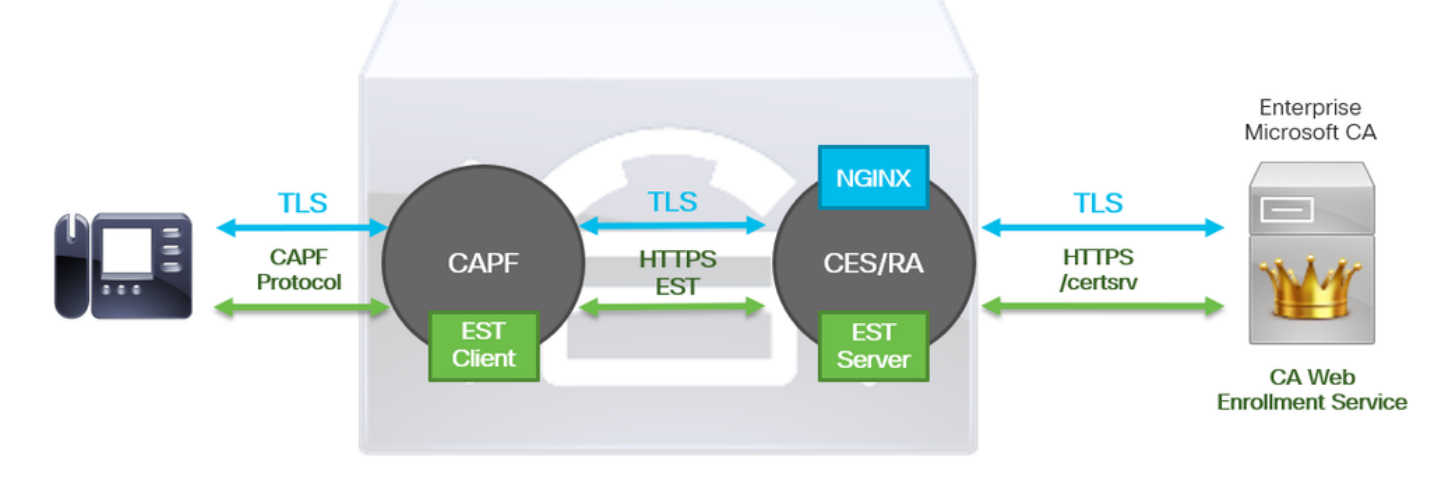

消息流图

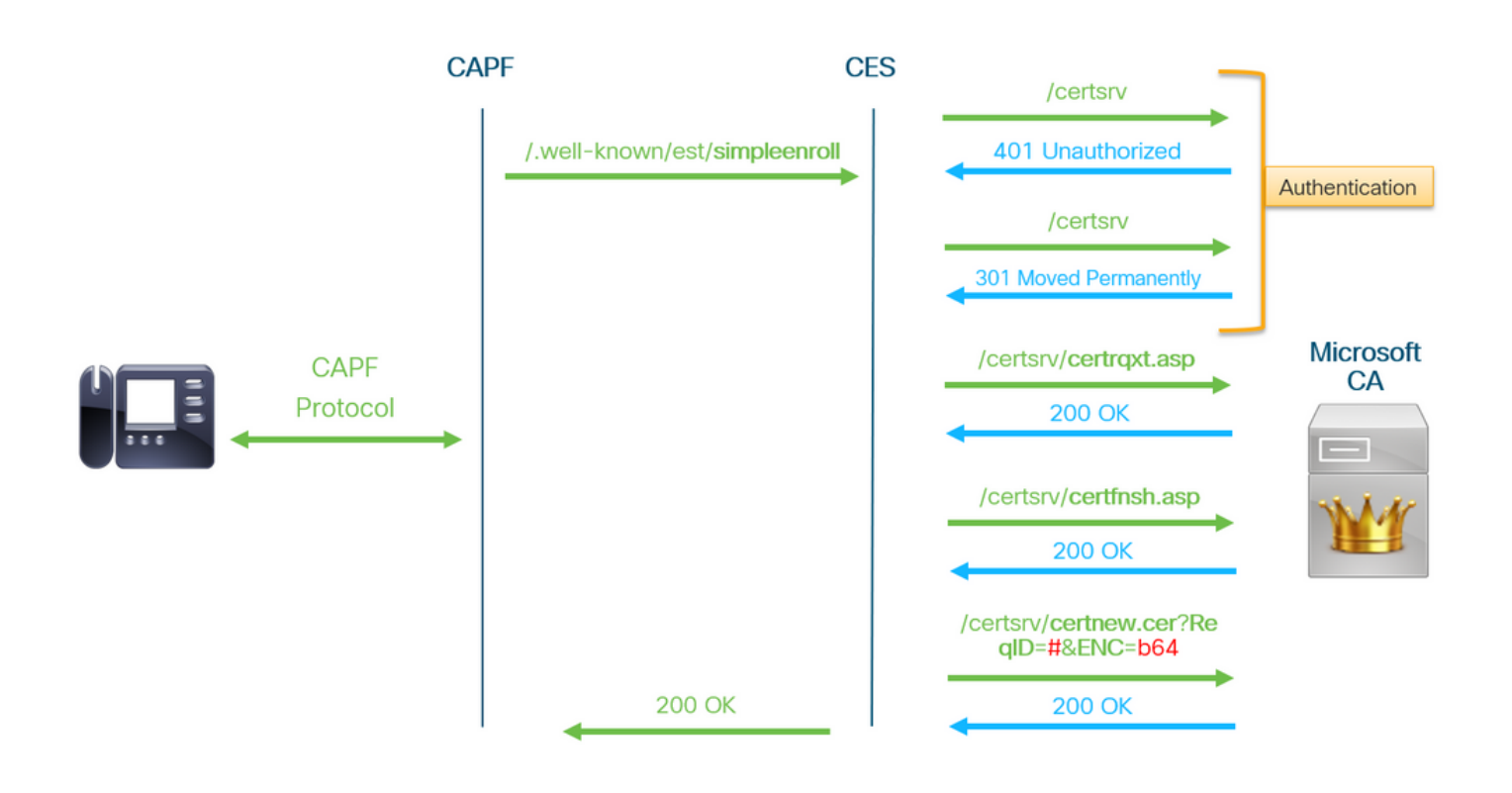

# 消息流说明

# /.well-known/est/simpleenroll

EST客户端使用此URL发送API调用,该调用请求从EST服务器注册证书。EST服务器收到API调用 后,将启动证书注册过程,其中包括与CA的Web注册服务的HTTPS通信。如果注册过程成功,并 且EST服务器收到新证书,CAPF将继续加载证书并将其返回IP电话。

# /certsrv

EST客户端使用/certsrv URL验证并启动与CA的会话。

下图是Web浏览器/certsrv URL的示例。这是证书服务登录页。

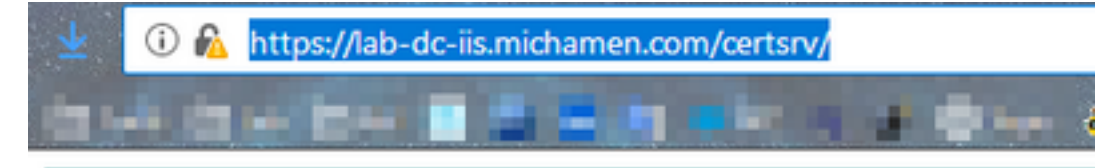

Microsoft Active Directory Certificate Services -- LAB-DC-RTP

### Welcome

Use this Web site to request a certificate for your Web browser, depending upon the type of certificate you request, perform oth

You can also use this Web site to download a certificate authori

For more information about Active Directory Certificate Service:

### Select a task:

Request a certificate View the status of a pending certificate request Download a CA certificate, certificate chain, or CRL

# /certsrv/certrqxt.asp

/certsrv/certrqxt.asp URL用于发起新证书的请求。EST客户端使用/certsrv/certrqxt.asp提交CSR、 证书模板名称和任何所需属性。

下图是Web浏览器中的/certsrv/certrqxt.asp示例。

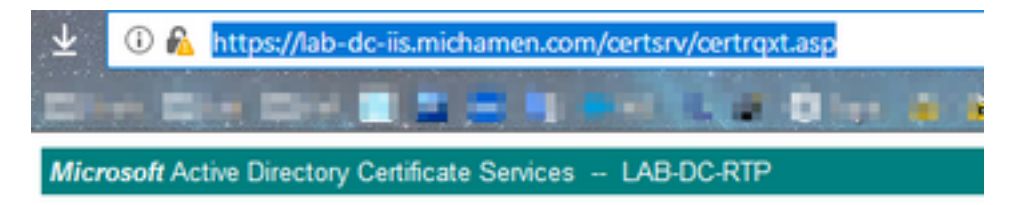

#### Submit a Certificate Request or Renewal Request

To submit a saved request to the CA, paste a base-64-encoded CM Web server) in the Saved Request box.

| Saved Request:                                                                |           |
|-------------------------------------------------------------------------------|-----------|
| Base-64-encoded<br>certificate request<br>(CMC or<br>PKCS #10 or<br>PKCS #7): |           |
| Certificate Temp                                                              | ate:      |
|                                                                               | CiscoRA ~ |
| Additional Attribu                                                            | utes:     |
| Attributes:                                                                   | *****     |
|                                                                               | Submit >  |

# /certsrv/certfnsh.asp

/**certsrv/certfnsh.asp** URL用于提交证书请求的数据;包括CSR、证书模板名称和任何所需属性。要 查看提交,请使用浏览器的"开**发人员工**具"在通过certrqxt.asp页提交数据之前打开浏*览器的*控制台 。

下图是浏览器控制台中显示的数据示例。

|              | Cookies                                   | Panams                                                                                 | Response                                                                                                 | Timings                                                                                         | Security                                                                                                    |
|--------------|-------------------------------------------|----------------------------------------------------------------------------------------|----------------------------------------------------------------------------------------------------|-------------------------------------------------------------------------------------------------|----------------------------------------------------------------------------------------------------|
| P Filter rec | quest paramet                             | ers                                                                                    |                                                                                                    |                                                                                                 |                                                                                                    |
| Form data    |                                           |                                                                                        |                                                                                                    |                                                                                                 |                                                                                                    |
| Certike      | CgKCA<br>99PmH<br>IDAQA<br>CSQSS<br>N/yln | FAXDJANBGNV<br>QEATKSACGKO<br>2q1DdW/ke30<br>BoEAwPgY3Ko<br>Ib30QEBCWUA<br>taI7eWqXSp1 | /BACTBUNDC2NVM<br>:fSMti218X9Iyk<br>I3pT9YY86E0NRm<br>S2IhvcNAQkOMTE<br>LA4IBAQBpHrSQm<br>rhPSQMplsnxgOK | QuarCgYDVQQLE<br>H9983VH9wevt<br>IsG8T15339555<br>WLZAd BgWVH5<br>FQK8rladCE1F<br>(jwf1xjLjTVDa | <pre>FTCCABULAQABBELDAKGALUEEFHCVVVXCL2A3g2VVHxgTA<br/>swhuQUFKIDAeBgNvBAHTF2N1 Y20xHjVvdKIubkljaSFtJ<br/>inn2N10K3PEqR8CTe2a+S3h0 D28rjqSyH+Th3gDj4b/8U<br/>ix9CRvter4yr+/vmVaN1daln oEP70UV8dErnaxORjd38<br/>iVEFjAUBggr8gEF8QcDAQYIXvvB8QUHAwIvDgVDVR0PAQ<br/>i3DjSPqeYg0hY4hVunmH+49m ZfFKGUX3txy83SPa9VAd<br/>fB0d/w0Yphn33S1bbHVQdul 6p46yFt0jujxlUr3P1f0</pre> |

来自/certsrv/certfnsh.asp的**提交**响应包括CA颁发的证书的请求ID。检查页面的源代码时,在Web浏 览器中可以看到请求ID。

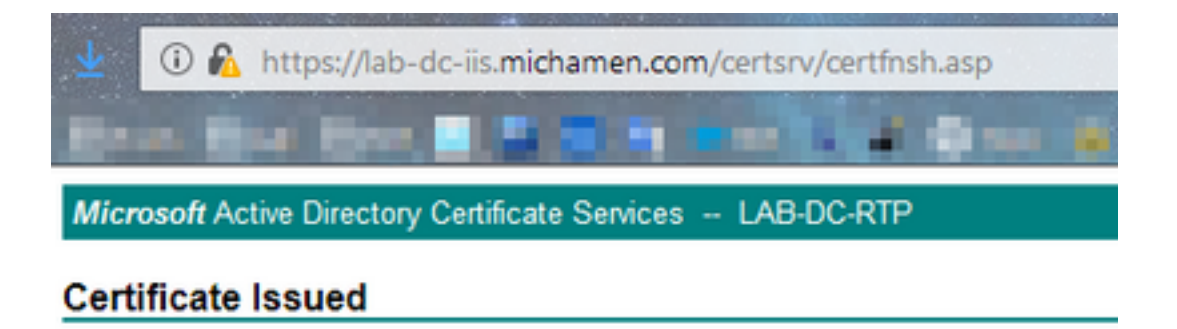

The certificate you requested was issued to you.

ODER encoded or 
Base 64 encoded

Download certificate

Download certificate chain

提示:搜索页面源以查找"ReqID"

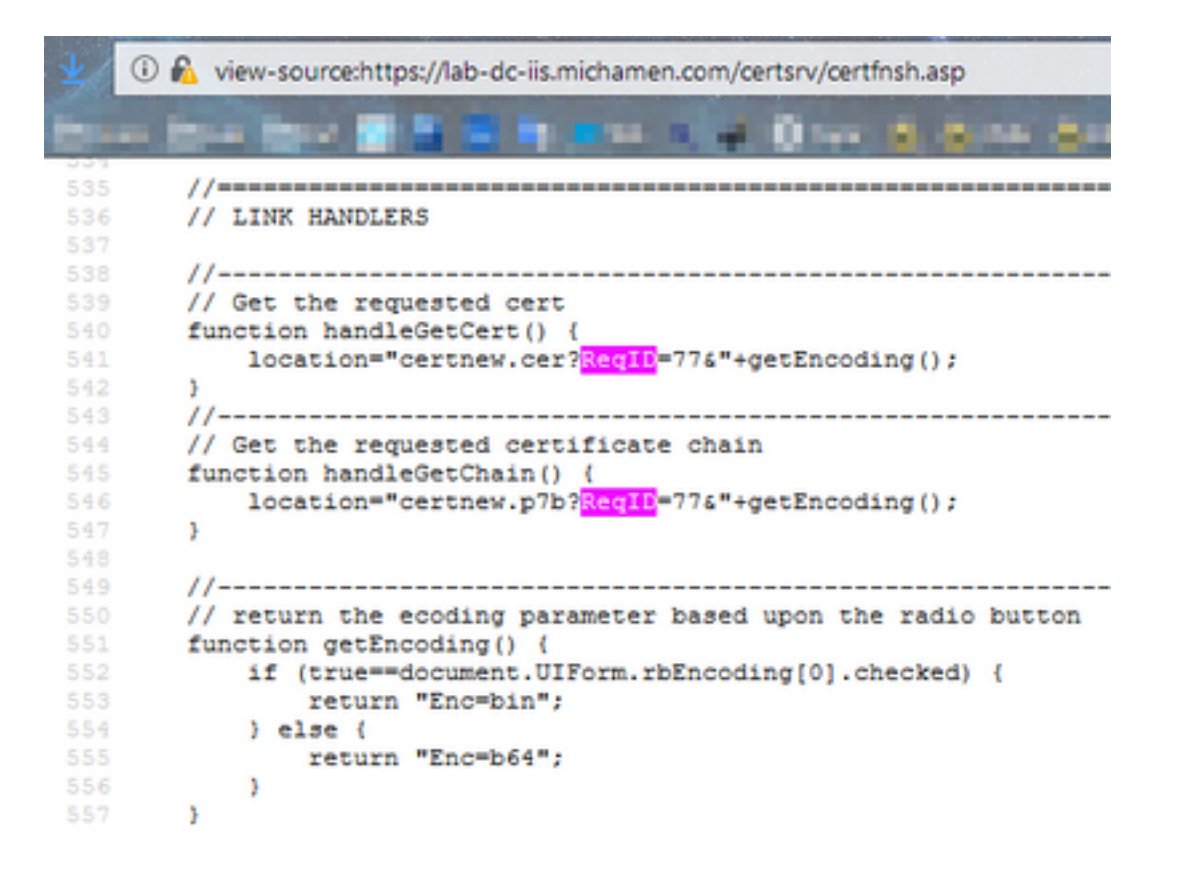

### /certsrv/certnew.cer

此时,EST客户端知道新证书的请求ID。EST客户端使**用/certsrv/certnew.cer**将请求ID和文件编码 作为参数传递,以下载扩展名为.cer的证**书文**件。

这相当于您单击"下载证书"链接时在浏览器中发生的。

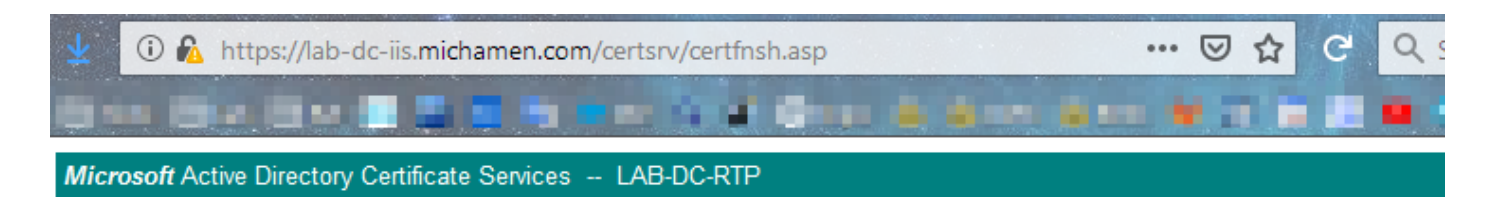

#### Certificate Issued

The certificate you requested was issued to you.

DER encoded or OBase 64 encoded

| Download certificate<br>Download certificate chain | Opening certnew.cer                                                                                                    | × |
|----------------------------------------------------|----------------------------------------------------------------------------------------------------|---|
|                                                    | You have chosen to open:<br>Certnew.cer<br>which is: CER file (1.4 KB)<br>from: https://lab-dc-iis.michamen.com<br>What should Firefox do with this file?<br>O Open with Browse |   |
|                                                    | Save File     Do this <u>a</u> utomatically for files like this from now on.     OK Cancel                                                                                      |   |

要查看请求URL和参数,请使用浏览器的控制台。

**注意:**如果选择了DER**编码**,则浏览器会为编码参数指定bin;但是,Base64编码将显示为 b64。

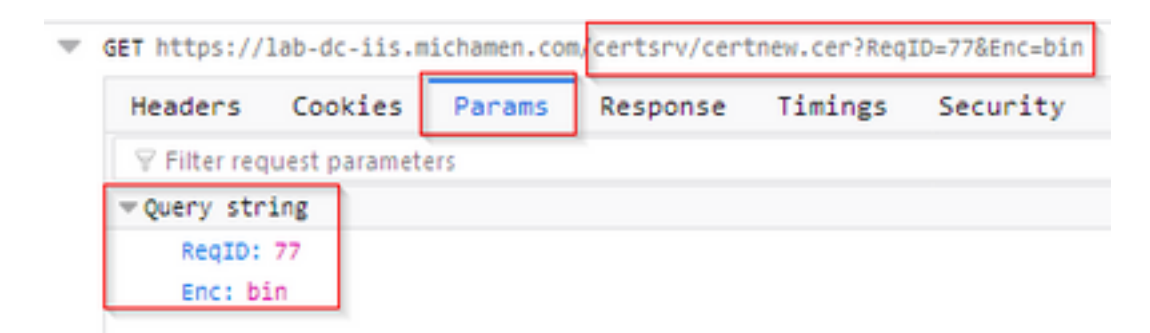

# 故障排除的相关跟踪/日志

这些日志有助于隔离大多数问题。

### CAPF日志

CAPF日志包括与电话的交互和CiscoEST活动的最少日志记录。

**注意**:这些日志可通过命令行界面(CLI)或实时监控工具(RTMT)进行收集。由于 CSCvo<u>28048</u>,CAPF可能不会在RTMT中的服务列表中显示。

### CiscoRA日志

CiscoRA日志通常被称为CES日志。CiscoRA日志包含CES初始启动活动,并显示在进行CA身份验 证时可能出现的错误。如果CA的初始身份验证成功,则电话注册的后续活动不会记录在此处。因此 ,CiscoRA日志是排除故障的良好初始点。

注意:这些日志仅可在创建此文档时通过CLI收集。

### NGINX error.log

NGINX error.log是此功能最有用的日志,因为它记录了启动期间的所有活动以及NGINX与CA端之间的任何HTTP交互;包括从CA返回的错误代码以及处理请求后由CiscoRA生成的错误代码。

**注意:**在创建本文档时,即使从CLI也无法收集这些日志。这些日志只能使用远程支持帐户 (根)下载。

### CA Web服务器日志

CA Web服务器的日志显示任何HTTP活动(包括请求URL、响应代码、响应持续时间和响应大小)非常重要。您可以使用这些日志关联CiscoRA和CA之间的交互。

**注意:**本文档中的CA Web Server日志是MS IIS日志。如果将来支持其他Web CA,则它们可 能具有不同的日志文件作为CA Web服务器的日志

# 日志文件位置

### CAPF日志:

- 从根:/var/log/active/cm/trace/capf/sdi/capf<number>.txt
- 从CLI:file get activelog cm/trace/capf/sdi/capf\*

注意:将CAPF跟踪级别设置为"Detailed",并在执行测试之前重新启动CAPF服务。

### 思科RA:

- 从根:/var/log/active/cm/trace/capf/sdi/nginx<*number*>.txt
- 从CLI:file get activelog cm/trace/capf/sdi/nginx\*

# Nginx错误日志:

- 从根:/usr/local/thirdparty/nginx/install/logs/error.log
- 无法从CLI使用

# MS IIS日志:

- 打开MMC
- 选择Internet信息服务(IIS)管理单元
- 单击服务器名称
- 单击"**默认网站"**
- •双击Logging以查看日志记录选项
- 在"操**作"菜单中**选择"查看日志文件"

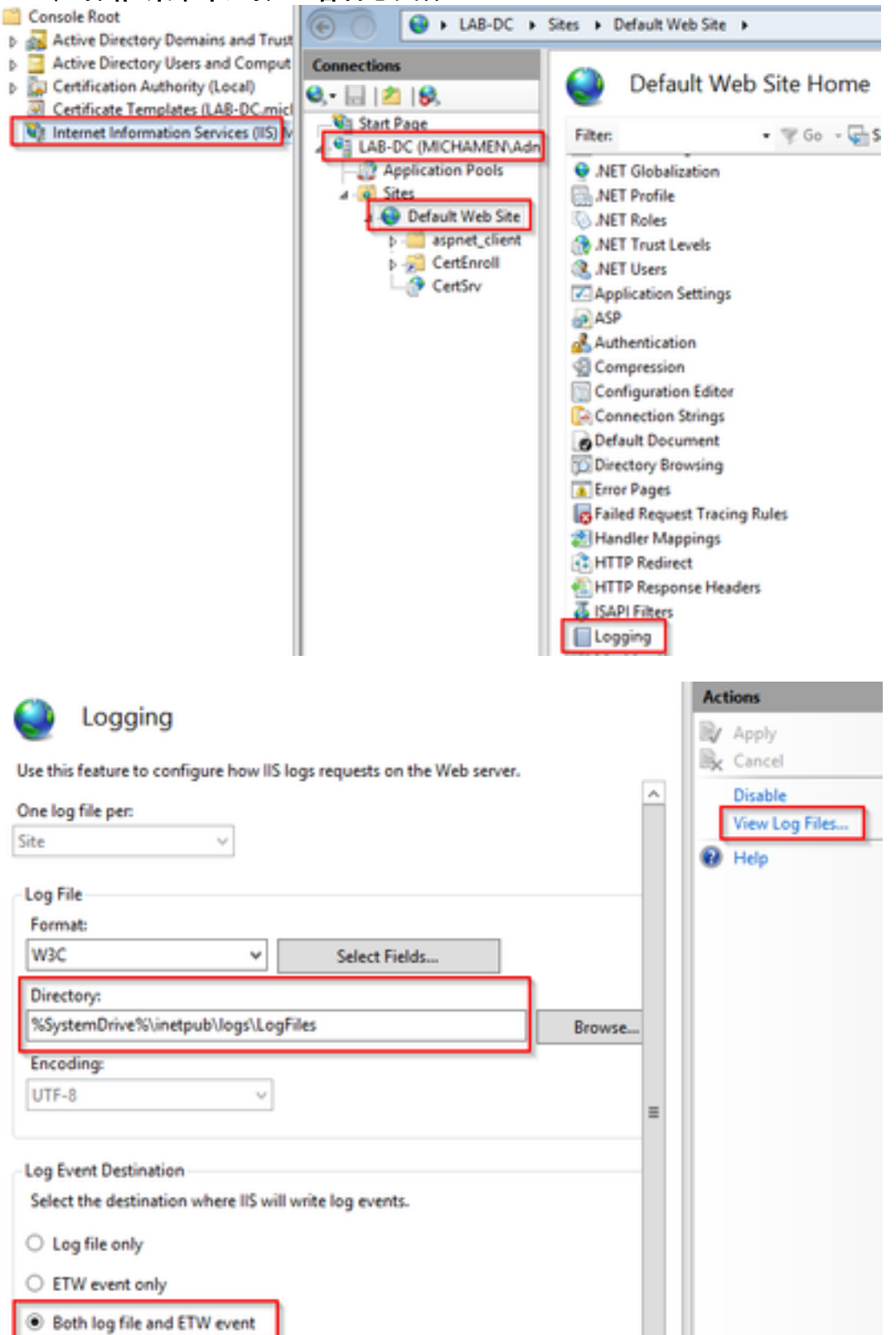

# 日志分析示例

### 服务正常启动

#### CES启动,如NGINX日志所示

#### 从此日志中收集的信息很少。此处可以看到加载到其信任库的完整证书链,其中一个用于Web容器 ,另一个用于EST:

nginx: [warn] CA Chain requested but this value has not yet been set nginx: [warn] CA Cert response requested but this value has not yet been set nginx: [warn] ossl\_init\_cert\_store: Adding cert to store (/O=Cisco/CN=ACT2 SUDI CA) nginx: [warn] ossl\_init\_cert\_store: Adding cert to store (/C=US/O=cisco/OU=tac/CN=CAPFeb606ac0/ST=nc/L=rtp) nginx: [warn] ossl\_init\_cert\_store: Adding cert to store (/C=US/O=cisco/OU=tac/CN=CAPFeb606ac0/ST=nc/L=rtp) nginx: [warn] ossl\_init\_cert\_store: Adding cert to store (/O=Cisco Systems/CN=Cisco Manufacturing CA) nginx: [warn] ossl\_init\_cert\_store: Adding cert to store (/O=Cisco/CN=Cisco Manufacturing CA SHA2) nginx: [warn] ossl\_init\_cert\_store: Adding cert to store (/O=Cisco Systems/CN=Cisco Root CA 2048) nginx: [warn] ossl init cert store: Adding cert to store (/O=Cisco/CN=Cisco Root CA M2) nginx: [warn] ossl\_init\_cert\_store: Adding cert to store (/DC=com/DC=michamen/CN=labca.michamen.com) \*\*\*EST [INFO][est\_log\_version:216]--> libest 2.2.0 (API level 4) \*\*\*EST [INFO][est\_log\_version:220]--> Compiled against CiscoSSL 1.0.2n.6.2.194-fips \*\*\*EST [INFO][est\_log\_version:221]--> Linking to CiscoSSL 1.0.2n.6.2.194-fips \*\*\*EST [INFO][ossl\_init\_cert\_store\_from\_raw:182]--> Adding cert to store (/O=Cisco/CN=ACT2 SUDI CA) \*\*\*EST [INFO][ossl\_init\_cert\_store\_from\_raw:182]--> Adding cert to store (/C=US/O=cisco/OU=tac/CN=CAPF-eb606ac0/ST=nc/L=rtp) \*\*\*EST [INFO][ossl\_init\_cert\_store\_from\_raw:182]--> Adding cert to store (/C=US/O=cisco/OU=tac/CN=CAPF-eb606ac0/ST=nc/L=rtp) \*\*\*EST [INFO][ossl\_init\_cert\_store\_from\_raw:182]--> Adding cert to store (/O=Cisco Systems/CN=Cisco Manufacturing CA) \*\*\*EST [INFO][ossl\_init\_cert\_store\_from\_raw:182]--> Adding cert to store (/O=Cisco/CN=Cisco Manufacturing CA SHA2) \*\*\*EST [INFO][ossl\_init\_cert\_store\_from\_raw:182]--> Adding cert to store (/O=Cisco Systems/CN=Cisco Root CA 2048) \*\*\*EST [INFO][ossl\_init\_cert\_store\_from\_raw:182]--> Adding cert to store (/O=Cisco/CN=Cisco Root CA M2) \*\*\*EST [INFO][ossl\_init\_cert\_store\_from\_raw:182]--> Adding cert to store (/DC=com/DC=michamen/CN=lab-ca.michamen.com) nginx: [warn] pop\_enabled off in nginx.conf. Disabling EST Proof of Possession \*\*\*EST [INFO][set\_ssl\_option:1378]--> Using non-default ECDHE curve (nid=415) \*\*\*EST [INFO][set\_ssl\_option:1432]--> TLS SRP not enabled EnrollmentService.sh : nginx server PID value = 31070

# CES启动,如NGINX error.log所示

使用证书模板配置和凭证登录在以下代码片断中观察:

#### CA证书链的检索在以下代码片断中观察:

2019/03/05 12:31:21 [info] 31067#0: retrieve\_cacerts: Secure connection to MS CertServ completed successfully using the following URL https://lab-dc.michamen.com:443/certsrv/certnew.p7b?ReqID=CACert&Renewal=0&Enc=bin [...] 2019/03/05 12:31:21 [info] 31067#0: ra\_certsrv\_ca\_plugin\_postconf: CA Cert chain retrieved from CA, will be passed to EST

请求成功时,将获取certnew.p7b文件。具有模板凭证的相同URL可用于从Web浏览器获取 certnew.p7b文件。

### CES启动 如IIS日志中所示

在IIS日志中也观察到NGINX error.log中显示的相同CES启动事件;但是,IIS日志中还包含2个 HTTP GET请求,因为第一个请求将通过401响应受到Web服务器的质询;通过身份验证后,将使 用301响应重定向请求:

2019-03-05 17:31:15 14.48.31.152 GET /certsrv - 443 - 14.48.31.128 CiscoRA+1.0 - 401 1 2148074254 0 2019-03-05 17:31:15 14.48.31.152 GET /certsrv - 443 MICHAMEN\ciscora 14.48.31.128 CiscoRA+1.0 -301 0 0 16 2019-03-05 17:31:15 14.48.31.152 GET /certsrv/certnew.p7b ReqID=CACert&Renewal=0&Enc=bin 443 MICHAMEN\ciscora 14.48.31.128 CiscoRA+1.0 - 200 0 0 2

### CAPF启动,如CAPF日志中所示

CES启动的CAPF日志中发生的大多数情况与其他日志中发生的情况相同;但您会注意到CAPF服务 检测到在线CA的方法和配置:

12:31:03.354 CServiceParameters::Init() Certificate Generation Method=OnlineCA:4 12:31:03.358 CServiceParameters::Init() TAM password already exists, no need to create. 12:31:03.358 |-->CServiceParameters::OnlineCAInit() 12:31:03.388 | CServiceParameters::OnlineCAInit() Online CA hostname is lab-dc.michamen.com 12:31:03.389 CServiceParameters::OnlineCAInit() Online CA Port : 443 12:31:03.390 | CServiceParameters::OnlineCAInit() Online CA Template is CiscoRA 12:31:03.546 CServiceParameters::OnlineCAInit() nginx.conf Updated and Credential.txt file is created 12:31:03.546 CServiceParameters::OnlineCAInit() Reading CAPF Service Parameters done 12:31:03.546 <--CServiceParameters::OnlineCAInit() CServiceParameters::Init() OnlineCA Initialized 12:31:03.547 12:32:09.172 CServiceParameters::Init() Cisco RA Service Start Initiated. Please check NGINX logs for further details

日志中的下一个重要观察是CAPF服务何时初始化其EST客户端。

```
12:32:09.231 | debug CA Type is Online CA, setting up EST Connection
12:32:09.231 |<--debug
12:32:09.231 |-->debug
12:32:09.231 | debug Inside setUpESTClient
[...]
```

| 12:32:09.231 | >debug                                          |
|--------------|-------------------------------------------------|
| 12:32:09.231 | debug cacert read success. cacert length : 1367 |
| 12:32:09.231 | <debug< td=""></debug<>                         |
| 12:32:09.232 | >debug                                          |
| 12:32:09.232 | debug EST context ectx initialized              |
| 12:32:09.232 | <debug< td=""></debug<>                         |
| 12:32:09.661 | >debug                                          |
| 12:32:09.661 | debug CA Credentials retrieved                  |
| 12:32:09.661 | <debug< td=""></debug<>                         |
| 12:32:09.661 | >debug                                          |
| 12:32:09.661 | debug est_client_set_auth() Successful!!        |
| 12:32:09.661 | <debug< td=""></debug<>                         |
| 12:32:09.661 | >debug                                          |
| 12:32:09.661 | debug EST set server details success!!          |

# 电话LSC安装操作

## CAPF日志

建议收集所有必要的日志,并通过查看CAPF日志开始分析。这样,我们便可了解特定电话的时间 参考。

信令的初始部分与其他CAPF方法的外观相同,但CAPF服务中运行的EST客户端将在对话结束时 (在电话提供CSR后)执行CES注册。

| 14:05:04.628                 | >debug                                                                                      |
|------------------------------|---------------------------------------------------------------------------------------------|
| 14:05:04.628                 | debug 2:SEP74A02FC0A675:CA Mode is OnlineCA, Initiating Automatic Certificate               |
| Enrollment                   |                                                                                             |
| 14:05:04.628                 | <debug< th=""></debug<>                                                                     |
| 14:05:04.628                 | >debug                                                                                      |
| 14:05:04.628                 | <pre>debug 2:SEP74A02FC0A675:Calling enrollCertUsingEST()</pre>                             |
| csr_file=/tmp                | capf/csr/SEP74A02FC0A675.csr                                                                |
| 14:05:04.628                 | <debug< th=""></debug<>                                                                     |
| 14:05:04.628                 | >debug                                                                                      |
| 14:05:04.628                 | <pre>debug 2:SEP74A02FC0A675:Inside X509_REQ *read_csr()</pre>                              |
| 14:05:04.628                 | <debug< th=""></debug<>                                                                     |
| 14:05:04.628                 | >debug                                                                                      |
| 14:05:04.628                 | <pre>debug 2:SEP74A02FC0A675:Completed action in X509_REQ *read_csr()</pre>                 |
| 14:05:04.628                 | <debug< th=""></debug<>                                                                     |
| 14:05:04.628<br>14:05:04.628 | debug 2:SEP74A02FC0A675:Completed action in X509_REQ *read_csr()<br><debug< th=""></debug<> |

CES检索到电话的签名证书后,在将证书提供给电话之前,会将其转换为DER格式。

| 14:05:05.236 | >debug                                                                       |
|--------------|------------------------------------------------------------------------------|
| 14:05:05.236 | debug 2:SEP74A02FC0A675:Enrollment rv = 0 (EST_ERR_NONE) with pkcs7 length = |
| 1963         |                                                                              |
| 14:05:05.236 | <debug< td=""></debug<>                                                      |
| 14:05:05.236 | >debug                                                                       |
| 14:05:05.236 | debug 2:SEP74A02FC0A675:Signed Cert written to /tmp/capf/cert/ location      |
| 14:05:05.236 | <debug< td=""></debug<>                                                      |
| 14:05:05.236 | >debug                                                                       |
| 14:05:05.236 | <pre>debug 2:SEP74A02FC0A675:Inside write_binary_file()</pre>                |
| 14:05:05.236 | <pre><debug< pre=""></debug<></pre>                                          |
| 14:05:05.236 | >debug                                                                       |
| 14:05:05.236 | debug 2:SEP74A02FC0A675:Completed action in write_binary_file()              |
| 14:05:05.236 | <pre><debug< pre=""></debug<></pre>                                          |
| 14:05:05.236 | >debug                                                                       |

| 14:05:05.236 | debug 2:SEP74A02FC0A675:Converting PKCS7 file to PEM format and PEM to DER    |
|--------------|-------------------------------------------------------------------------------|
| 14:05:05.236 | <debug< td=""></debug<>                                                       |
| 14:05:05.289 | >debug                                                                        |
| 14:05:05.289 | <pre>debug 2:SEP74A02FC0A675:Return value from enrollCertUsingEST() : 0</pre> |
| 14:05:05.289 | <pre><debug< pre=""></debug<></pre>                                           |
| 14:05:05.289 | >debug                                                                        |
| 14:05:05.289 | debug 2:SEP74A02FC0A675:Online Cert Signing successful                        |
| 14:05:05.289 | <pre><debug< pre=""></debug<></pre>                                           |
| 14:05:05.289 | >findAndPost                                                                  |
| 14:05:05.289 | findAndPost Device found in the cache map SEP74A02FC0A675                     |

# CAPF服务再次接管并从其写入位置(/tmp/capf/cert/)上面的片段中加载CSR。 然后,CAPF服务将 签名的LSC提供给电话。同时删除电话的CSR。

| 14:05:05.289   | <pre>findAndPost</pre>                                                                                                    |
|----------------|----------------------------------------------------------------------------------------------------|
| 14:05:05.289   | >debug                                                                                                    |
| 14:05:05.289   | debug addded 6 to readset                                                                                                    |
| 14:05:05.289   | <debug< td=""></debug<>                                                                                                    |
| 14:05:05.289   | >debug                                                                                                    |
| 14:05:05.289   | debug Recd event                                                                                                    |
| 14:05:05.289   | <pre>debug</pre>                                                                                                    |
| 14:05:05.289   | >debug                                                                                                    |
| 14:05:05.289   | debug 2:SEP74A02FC0A675:CA CERT RES certificate ready .                                                                                                    |
| 14:05:05.289   | <debug< td=""></debug<>                                                                                                    |
| 14:05:05.289   | >debug                                                                                                    |
| 14:05:05.289   | debug 2:SEP74A02FC0A675:CAPF CORE: Rcvd Event: CAPF_EV_CA_CERT_REP in State:                                                                                                   |
| CAPF_STATE_AW  | ALT_CA_CERT_RESP                                                                                                    |
| 14:05:05.289   | <debug< td=""></debug<>                                                                                                    |
| 14:05:05.289   | >debug                                                                                                    |
| 14:05:05.289   | debug 2:SEP/4A02FC0A6/5:CAPF got device certificate                                                                                                    |
| 14.05.05.289   |                                                                                                    |
| 14.05.05.209   | >debug                                                                                                    |
| 14.05.05.289   | cebug loadfile('/cmp/capi/ceit/SEF/4A02fC0A0/5.dei')                                                                                                    |
| 14:05:05.289   |                                                                                                    |
| 14:05:05.289   | debug loadFile() successfully loaded file: '/tmp/capf/cert/SEP74A02EC0A675 der'                                                                                                |
| 14:05:05.289   | <pre> <debug< pre=""></debug<></pre>                                                                                                    |
| 14:05:05.289   | >debug                                                                                                    |
| 14:05:05.289   | debug 2:SEP74A02FC0A675: <b>Read certificate for device</b>                                                                                                    |
| 14:05:05.289   | <pre></pre>                                                                                                    |
| 14:05:05.289   | >debug                                                                                                    |
| 14:05:05.289   | debug LSC is verified. removing CSR at /tmp/capf/csr/SEP74A02FC0A675.csr                                                                                                    |
| 14:05:05.289   | <debug< td=""></debug<>                                                                                                    |
| 14:05:05.290   | >debug                                                                                                    |
| 14:05:05.290   | debug 2:SEP74A02FC0A675:Sending STORE_CERT_REQ msg                                                                                                    |
|                |                                                                                                    |
| 14:05:05.419   | <pre><select(sep74a02fc0a675)< pre=""></select(sep74a02fc0a675)<></pre>                                                                                                    |
| 14:05:05.419   | >SetOperationStatus(Success:CAPF_OP_SUCCESS):0                                                                                                    |
| 14:05:05.419   | SetOperationStatus(Success:CAPF_OP_SUCCESS):0 Operation status Value is '0'                                                                                                    |
|                |                                                                                                    |
| 14:05:05.419   | >CAPFDevice::MapCapf_OpStatusToDBLTypeCertificateStatus(OPERATION_UPGRADE, Suc                                                                                                 |
| 14:05:05.419   | CAPFDevice::MapCapf_OpStatusToDBLTypeCertificateStatus(OPERATION_UPGRADE, Suc                                                                                                  |
| =>DbStatus=CE  | RT_STATUS_UPGRADE_SUCCESS                                                                                                    |
| 14:05:05.419   | <pre> <capfdevice::mapcapi_opstatustodbltypecertificatestatus(operation_upgrade, suc<br=""> </capfdevice::mapcapi_opstatustodbltypecertificatestatus(operation_upgrade,></pre> |
| 14:05:05.419   | SetOperationStatus(Success:CAPF_OP_SUCCESS):0 Operation status is set to 1                                                                                                    |
| 14.05.05.419   | SetuperationStatus(Success:CAPF_OP_SUCCESS):0 Operation status is set to                                                                                                    |
| JACCESS:CAPF_  | UF_DULLEDD                                                                                                    |
| ++·UD·UD.419   | SecoperationStatus(Success(CAFF_OF_SUCCESS))) sql query - (UPDATE Device SET                                                                                                   |
| my lower (name | $p_{\text{cracton-r}}$ , $r_{\text{crcclicicalescalus-s}}$ where $p_{\text{crcclas}}$                                                                                          |
| 14:05:05 502   | /SetOperationStatus/Success:CADE OD SUCCESS).0                                                                                                    |
| T-++02+02+202  | Secoperationscatus (Success · CAPP_OP_SUCCESS) · U                                                                                                    |

14:05:05.503 |-->debug 14:05:05.503 debug 2:SEP74A02FC0A675:In capf\_ui\_set\_ph\_public\_key() 14:05:05.503 <--debug</pre> 14:05:05.503 |-->debug 14:05:05.503 | debug 2:SEP74A02FC0A675:pubKey: 0, [...] 14:05:05.503 | <--debug 14:05:05.503 |-->debug 14:05:05.503 debug 2:SEP74A02FC0A675:pubKey length: 270 14:05:05.503 <--debug</pre> 14:05:05.503 |-->Select(SEP74A02FC0A675) 14:05:05.511 Select(SEP74A02FC0A675) device exists Select(SEP74A02FC0A675) BEFORE DB query Authentication Mode=AUTH\_BY\_STR:1 14:05:05.511 Select(SEP74A02FC0A675) KeySize=KEY\_SIZE\_2048:3 14:05:05.511 14:05:05.511 Select(SEP74A02FC0A675) ECKeySize=INVALID:0 14:05:05.511 | Select(SEP74A02FC0A675) KeyOrder=KEYORDER\_RSA\_ONLY:1 14:05:05.511 Select(SEP74A02FC0A675) Operation=OPERATION\_NONE:1 14:05:05.511 Select(SEP74A02FC0A675) Operation Status =CERT\_STATUS\_UPGRADE\_SUCCESS:3 14:05:05.511 | Select(SEP74A02FC0A675) Authentication Mode=AUTH\_BY\_NULL\_STR:2 14:05:05.511 | Select(SEP74A02FC0A675) Operation Should Finish By=2019:01:20:12:00 [...] 14:05:05.971 |-->debug 14:05:05.971 debug : CAPF MSG END SESSION MsgType

### IIS日志

以下代码段显示电话LSC安装步骤的IIS日志中的事件,如上所述。

2019-01-16 14:05:02 14.48.31.152 GET /certsrv - 443 - 14.48.31.125 CiscoRA+1.0 - 401 1 2148074254 0 2019-01-16 14:05:02 14.48.31.152 GET /certsrv - 443 MICHAMEN\ciscora 14.48.31.125 CiscoRA+1.0 -301 0 0 0 2019-01-16 14:05:02 14.48.31.152 GET /certsrv/certrqxt.asp - 443 MICHAMEN\ciscora 14.48.31.125 CiscoRA+1.0 - 200 0 0 220 2019-01-16 14:05:02 14.48.31.152 GET /certsrv - 443 - 14.48.31.125 CiscoRA+1.0 - 401 1 2148074254 0 2019-01-16 14:05:02 14.48.31.152 GET /certsrv - 443 MICHAMEN\ciscora 14.48.31.125 CiscoRA+1.0 - 301 0 0 2019-01-16 14:05:02 14.48.31.152 GET /certsrv - 443 MICHAMEN\ciscora 14.48.31.125 CiscoRA+1.0 - 301 0 0 2019-01-16 14:05:02 14.48.31.152 POST /certsrv/certfnsh.asp - 443 MICHAMEN\ciscora 14.48.31.125 CiscoRA+1.0 - 301 0 0 2019-01-16 14:05:02 14.48.31.152 POST /certsrv/certfnsh.asp - 443 MICHAMEN\ciscora 14.48.31.125 CiscoRA+1.0 - 301 0 0 2019-01-16 14:05:02 14.48.31.152 GET /certsrv/certfnsh.asp - 443 MICHAMEN\ciscora 14.48.31.125 CiscoRA+1.0 - 301 0 0 0 2019-01-16 14:05:02 14.48.31.152 GET /certsrv/certfnsh.asp - 443 MICHAMEN\ciscora 14.48.31.125 CiscoRA+1.0 - 301 0 0 0 2019-01-16 14:05:02 14.48.31.152 GET /certsrv/certrqxt.asp 200 0 0 15 2019-01-16 14:05:02 14.48.31.152 GET /certsrv/certnew.cer ReqID=10&ENC=b64 443 MICHAMEN\ciscora 14.48.31.125 CiscoRA+1.0 - 200 0 0 0

# 常见问题

每当CES端出现错误时,CAPF日志中的输出应与下面的代码段类似。请务必检查其他日志以继续 缩小问题范围。

12:37:54.741 |-->debug
12:37:54.741 | debug 2:SEP001F6C81118B:CA Mode is OnlineCA, Initiating Automatic Certificate
Enrollment
12:37:54.741 |<--debug
12:37:54.741 | debug 2:SEP001F6C81118B:Calling enrollCertUsingEST()
csr\_file=/tmp/capf/csr/SEP001F6C81118B.csr
12:37:54.741 |<--debug
12:37:54.741 |<--debug
12:37:54.741 |<--debug</pre>

12:37:54.742 debug 2:SEP001F6C81118B:Inside X509\_REQ \*read\_csr() 12:37:54.742 | <--debug 12:37:54.742 |-->debug 12:37:54.742 debug 2:SEP001F6C81118B:Completed action in X509\_REQ \*read\_csr() 12:37:54.742 |<--debug</pre> 12:38:04.779 |-->debug 12:38:04.779 debug 2:SEP001F6C81118B:Enrollment rv = 35 (EST\_ERR\_SSL\_READ) with pkcs7 length = 0 12:38:04.779 | <--debug 12:38:04.779 |-->debug 12:38:04.779 debug 2:SEP001F6C81118B:est\_client\_enroll\_csr() Failed! Could not obtain new certificate. Aborting. 12:38:04.779 |<--debug</pre> 12:38:04.779 |-->debug 12:38:04.779 debug 2:SEP001F6C81118B:Return value from enrollCertUsingEST() : 35 12:38:04.779 | <--debug 12:38:04.779 |-->debug 12:38:04.779 debug 2:SEP001F6C81118B:Online Cert Signing Failed 12:38:04.779 |<--debug</pre> 12:38:04.779 |-->debug 12:38:04.779 debug addded 10 to readset 12:38:04.779 |<--debug</pre>

### IIS身份证书的颁发者链中缺少CA证书

当证书链中的根证书或中间证书不受CES信任时,nginx日志中会显示错误"Unable to retrieve CA Cert chain from CA"(无法从CA检索CA证书链)。

nginx: [warn] login\_to\_certsrv\_ca: Curl call for MS CA login failed with return code 60 (SSL
certificate problem: unable to get local issuer certificate)

nginx: [warn] login\_to\_certsrv\_ca: URL used: https://lab-dc.michamen.com:443/certsrv

nginx: [error] retrieve\_cacerts: Unable to execute login to certsrv with curl
nginx: [warn] ra\_certsrv\_ca\_plugin\_postconf: Unable to retrieve CA Cert chain from CA

### 提供自签名证书的Web服务器

#### 不支持在IIS上使用自签名证书,即使在CUCM上以CAPF-trust的形式上传,也会注意到其工作。以 下代码段来自nginx日志,它显示IIS使用自签名证书时观察到的内容。

nginx: [warn] login\_to\_certsrv\_ca: Curl call for MS CA login failed with return code 60 (SSL certificate problem: unable to get local issuer certificate)

nginx: [warn] login\_to\_certsrv\_ca: URL used: https://lab-dc.michamen.com:443/certsrv

nginx: [error] retrieve\_cacerts: Unable to execute login to certsrv with curl
nginx: [warn] ra\_certsrv\_ca\_plugin\_postconf: Unable to retrieve CA Cert chain from CA

### URL主机名和公用名不匹配

IIS证书的公用名(lab-dc)与CA的Web注册服务的URL中的FQDN不匹配。要使证书验证成功 ,URL内的FQDN必须与CA使用的证书的公用名称匹配。 nginx: [warn] login\_to\_certsrv\_ca: Curl call for MS CA login failed with return code 51 (SSL: certificate subject name 'lab-dc' does not match target host name 'lab-dc.michamen.com')

nginx: [warn] login\_to\_certsrv\_ca: URL used: https://lab-dc.michamen.com:443/certsrv

nginx: [error] retrieve\_cacerts: Unable to execute login to certsrv with curl

### DNS解析问题

#### CiscoRA无法解析在服务参数中配置的联机CA的主机名。

nginx: [warn] CA Chain requested but this value has not yet been set nginx: [warn] CA Cert response requested but this value has not yet been set nginx: [warn] login\_to\_certsrv\_ca: Curl call for MS CA login failed with return code 6 (Could not resolve: lab-dcc.michamen.com (Domain name not found))

nginx: [warn] login\_to\_certsrv\_ca: URL used: https://lab-dcc.michamen.com:443/certsrv

nginx: [error] retrieve\_cacerts: Unable to execute login to certsrv with curl nginx: [warn] ra\_certsrv\_ca\_plugin\_postconf: Unable to retrieve CA Cert chain from CA

### 证书有效日期问题

#### 当网络时间协议(NTP)无法正常工作时,证书有效日期出现问题。此检查由CES在启动时执行,并 在NGINX日志中观察到。

nginx: [warn] login\_to\_certsrv\_ca: Curl call for MS CA login failed with return code 60 (SSL certificate problem: certificate is not yet valid)

nginx: [warn] login\_to\_certsrv\_ca: URL used: https://lab-dc-iis.michamen.com:443/certsrv

nginx: [error] retrieve\_cacerts: Unable to execute login to certsrv with curl
nginx: [warn] ra\_certsrv\_ca\_plugin\_postconf: Unable to retrieve CA Cert chain from CA

### 证书模板配置错误

#### 服务参数中名称的拼写错误将导致故障。CAPF和NGINX日志中不会记录任何错误,因此需要检查 NGINX error.log。

\*\*\*EST [INFO][est\_enroll\_auth:356]--> TLS: no peer certificate 2019/02/27 16:53:28 [warn] 3187#0: \*2 ossl\_init\_cert\_store: Adding cert to store (/DC=com/DC=michamen/CN=LAB-DC-RTP) while SSL EST handshaking, client: 14.48.31.128, server: 0.0.0.0:8084 2019/02/27 16:53:28 [info] 3187#0: \*2 ra\_certsrv\_auth\_curl\_data\_cb: Rcvd data len: 163 while SSL EST handshaking, client: 14.48.31.128, server: 0.0.0.0:8084 2019/02/27 16:53:28 [info] 3187#0: \*2 login\_to\_certsrv\_ca: Secure connection to MS CertServ completed successfully using the following URL https://lab-dc-iis.michamen.com:443/certsrv while SSL EST handshaking, client: 14.48.31.128, server: 0.0.0.0:8084 2019/02/27 16:53:28 [info] 3187#0: \*2 ra\_certsrv\_auth\_curl\_data\_cb: Rcvd data len: 11771 while SSL EST handshaking, client: 14.48.31.128, server: 0.0.0.0:8084 2019/02/27 16:53:28 [info] 3187#0: \*2 ra\_certsrv\_auth\_curl\_data\_cb: Rcvd data len: 11771 while SSL EST handshaking, client: 14.48.31.128, server: 0.0.0.0:8084 2019/02/27 16:53:28 [info] 3187#0: \*2 ra\_certsrv\_auth\_curl\_data\_cb: Rcvd data len: 11771 while SSL EST handshaking, client: 14.48.31.128, server: 0.0.0.0:8084 2019/02/27 16:53:28 [info] 3187#0: \*2 navigate\_to\_certsrv\_page: Secure connection to MS CertServ completed successfully using the following URL https://lab-dc-iis.michamen.com:443/certsrv/certrgxt.asp

```
while SSL EST handshaking, client: 14.48.31.128, server: 0.0.0.0:8084
***EST [WARNING][est_enroll_auth:394]--> HTTP authentication failed. Auth type=1
***EST [WARNING][est_http_request:1435]--> Enrollment failed with rc=22 (EST_ERR_AUTH_FAIL)
***EST [INFO][mg_send_http_error:389]--> [Error 401: Unauthorized
The server was unable to authorize the request.
]
***EST [ERROR][est_mg_handler:1234]--> EST error response code: 22 (EST_ERR_AUTH_FAIL)
***EST [WARNING][handle_request:1267]--> Incoming request failed rv=22 (EST_ERR_AUTH_FAIL)
***EST [INFO][log_access:1298]--> 14.48.31.128 [27/Feb/2019:16:53:28 -0500] "POST /.well-
known/est/simpleenroll HTTP/1.1" 401 0
***EST [INFO][log_header:1276]--> "Cisco EST client 1.0"
***EST [WARNING][est_server_handle_request:1716]--> SSL_shutdown failed
```

# CES身份验证超时

以下截图显示CES EST客户端在初始certsrv身份验证过程中,在默认计时器10秒后超时。

nginx: [warn] login\_to\_certsrv\_ca: Curl call for MS CA login failed with return code 28
(Operation timed out after 10000 milliseconds with 0 bytes received)

nginx: [warn] login\_to\_certsrv\_ca: URL used: https://lab-dc.michamen.com:443/certsrv

nginx: [error] retrieve\_cacerts: Unable to execute login to certsrv with curl nginx: [warn] ra\_certsrv\_ca\_plugin\_postconf: Unable to retrieve CA Cert chain from CA

#### 注意: <u>CSCvo58656</u>和<u>CSCvf83629</u>都与CES身份验证超时相关。

### CES注册超时

CES EST客户端在身份验证成功后超时,但正在等待对注册请求的响应。

nginx: [warn] retrieve\_cacerts: Curl request failed with return code 28 (Operation timed out after 10001 milliseconds with 0 bytes received)

nginx: [warn] retrieve\_cacerts: URL used: https://labdc.michamen.com:443/certsrv/certnew.p7b?ReqID=CACert&Renewal=0&Enc=bin

nginx: [warn] ra\_certsrv\_ca\_plugin\_postconf: Unable to retrieve CA Cert chain from CA

# 已知问题说明

CSCvo28048 CAPF服务不再列在RTMT收集文件菜单中

<u>CSCvo58656 CAPF</u> Online CA needs选项可配置RA和CA之间的最大连接超时

CSCvf83629 EST服务器在注册期间获取EST\_ERR\_HTTP\_WRITE

# 相关信息

• <u>技术支持和文档 - Cisco Systems</u>